## INSTRUKCJA

## ZAKUPU KARNETU NA WYDARZENIE W SYSTEMIE OOS

STRONA WWW (Desktop)

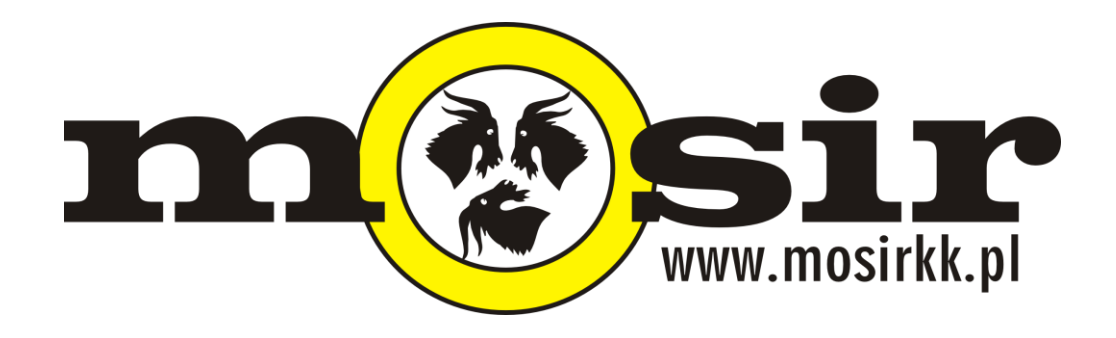

1. Wejdź na oficjalną stronę www.mosirkk.pl.

2. Kliknij na ikonę "KUP KARNET ONLINE" po lewej stronie, w sekcji "News", następnie na samym dole jeszcze raz kliknij "KUP KARNET ONLINE" – zostaniesz przekierowany na podstronę systemu zakupów OOS – mosirkk.oos.pl (możesz to zobaczyć na pasku adresu w Twojej przeglądarce).

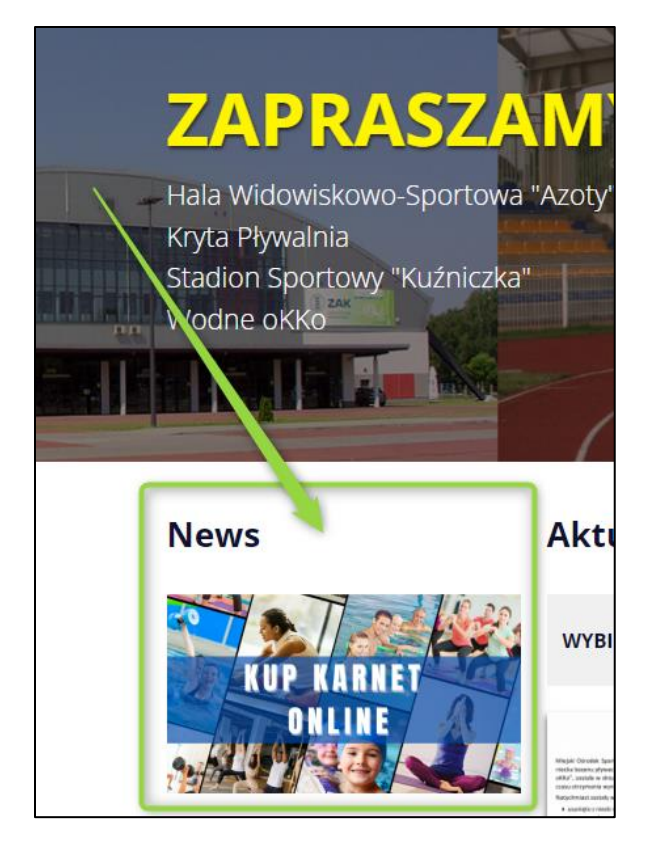

3. Zobaczysz poniższe okno – wpisz swój email oraz hasło użyte podczas rejestracji \*

| 6   |             | Zaloguj się  |                                         | N. |
|-----|-------------|--------------|-----------------------------------------|----|
|     |             | Adres e-mail | 5 6 J                                   |    |
|     | Twój e-mail |              |                                         |    |
| 2-  |             | Hasło        |                                         | 1  |
| AS. | Twoje hasło |              |                                         | -  |
| ~   |             | Zaloguj się  |                                         |    |
| S.  |             |              | Zarejestruj się<br>Nie pamiętasz hasła? |    |

\* Jeśli nie masz jeszcze własnego konta, zachęcamy do jego założenia. Instrukcja jak to zrobić dostarczana jest osobno.

4. Kliknij na czarny przycisk z napisem "Zaloguj się". Po poprawnym zalogowaniu zobaczysz panel klienta:

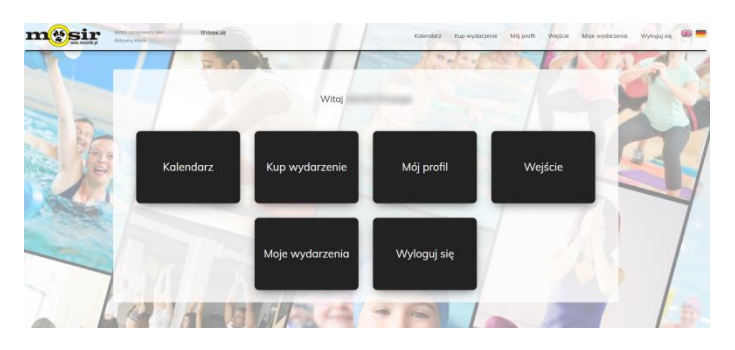

5. Kliknij opcje "Kup wydarzenie", następnie odszukaj wydarzenie. Następnie **koniecznie sprawdź**, czy wybierasz tę, które Cię interesuje.

6. Potwierdź chęć zakupu klikając przycisk **"Kup"**, potem wybierz bilet ulgowy lub normalny (jeśli istnieje taka możliwość – jeśli nie ten krok jest pomijany) – zobaczysz wówczas szczegóły zakupu oraz zostaniesz poproszony o zapoznanie się z naszym regulaminem płatności.

Klikając na napis oznaczony kolorem niebieskim otworzy się okno podglądu jego treści. Zaznacz opcje potwierdzając zapoznanie się z regulaminem płatności i kliknij czarny przycisk "Przejdź do podsumowania".

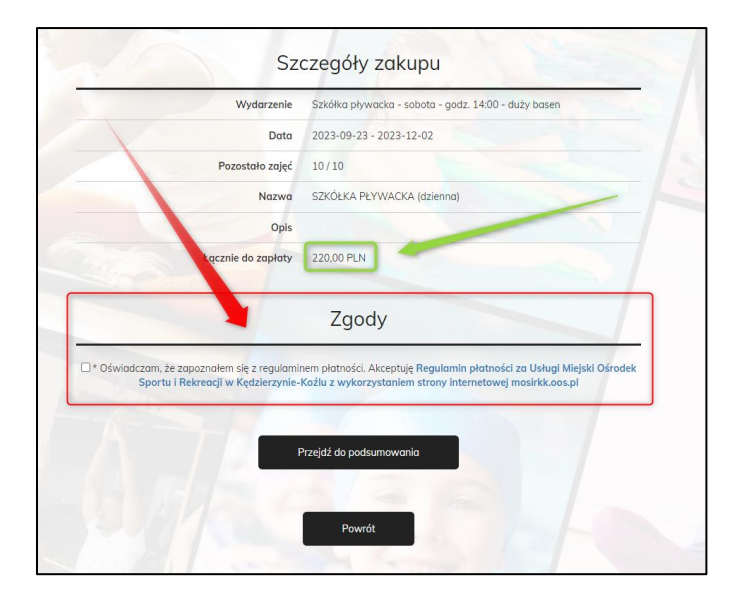

7. Na kolejnym oknie zweryfikuj ostatni raz poprawność danych i kliknij przycisk "Zapłać" w dolnym, prawym rogu.

8. Na tym etapie powinieneś widzieć ekran wyboru różnych, obsługiwanych przez nas banków. Znajdź bank obsługujący Twoje konto i go zaznacz – zostaniesz przekierowany na stronę Twojego banku, gdzie należy wykonać weryfikacje automatycznie podstawionych danych.

9. Na stronie Twojego banku potwierdź zakup uprzednio sprawdzając kwotę zapłaty, jaka powinna być opłacona.

10. Po wykonaniu płatności zostaniesz przekierowany z powrotem na stronę mosirkk.oos.pl

11. W Twoim panelu Klienta, pod opcją "Moje wydarzenia" możesz sprawdzić Twoje poprawnie zakupione karnety na wydarzenia .

## UWAGA!

System weryfikuje płatność do pół godziny.